## <u>วิธีการติดตั้ง Cisco Webex Meeting for IOS (iPhone และ iPad)</u>

1.เข้าที่ Play Store

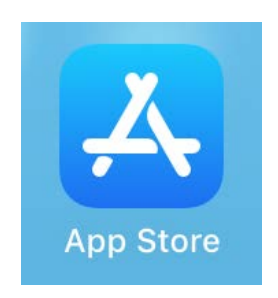

2.ค้นหาคำว่า Cisco Webex Meetings

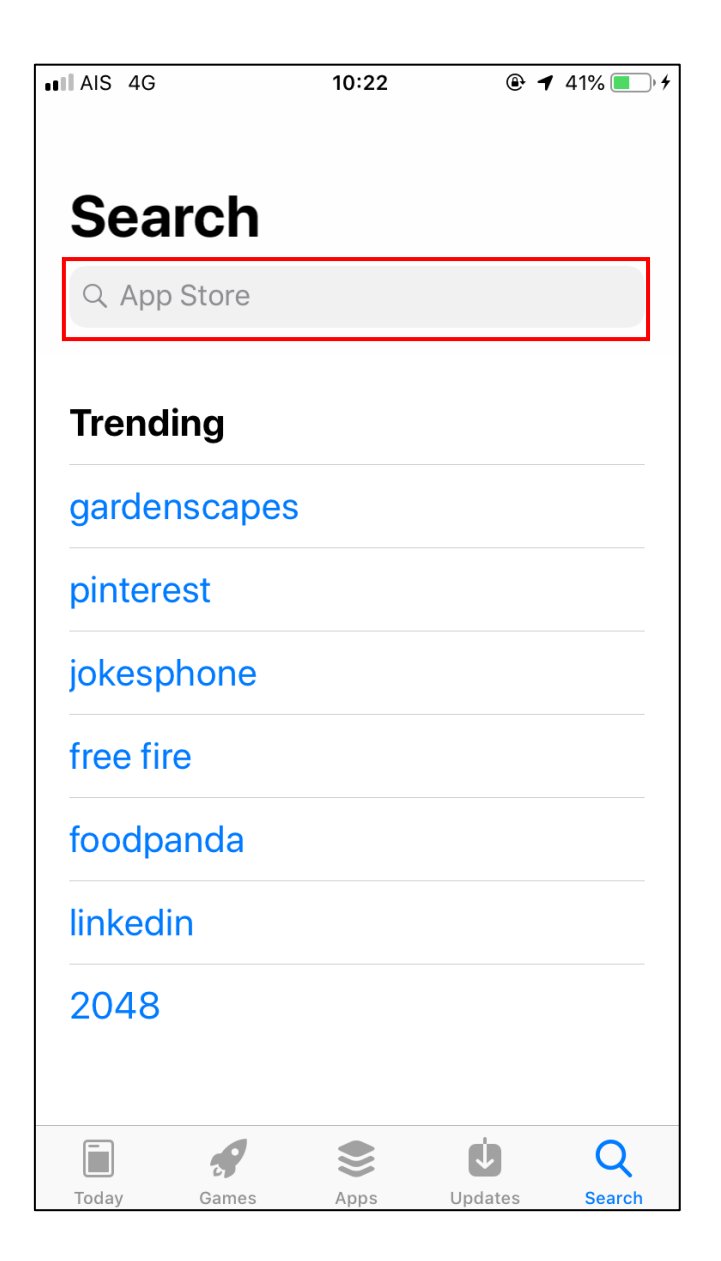

3.เมื่อค้นหาแล้วจะได้หน้าจอดังรูป และกด GET

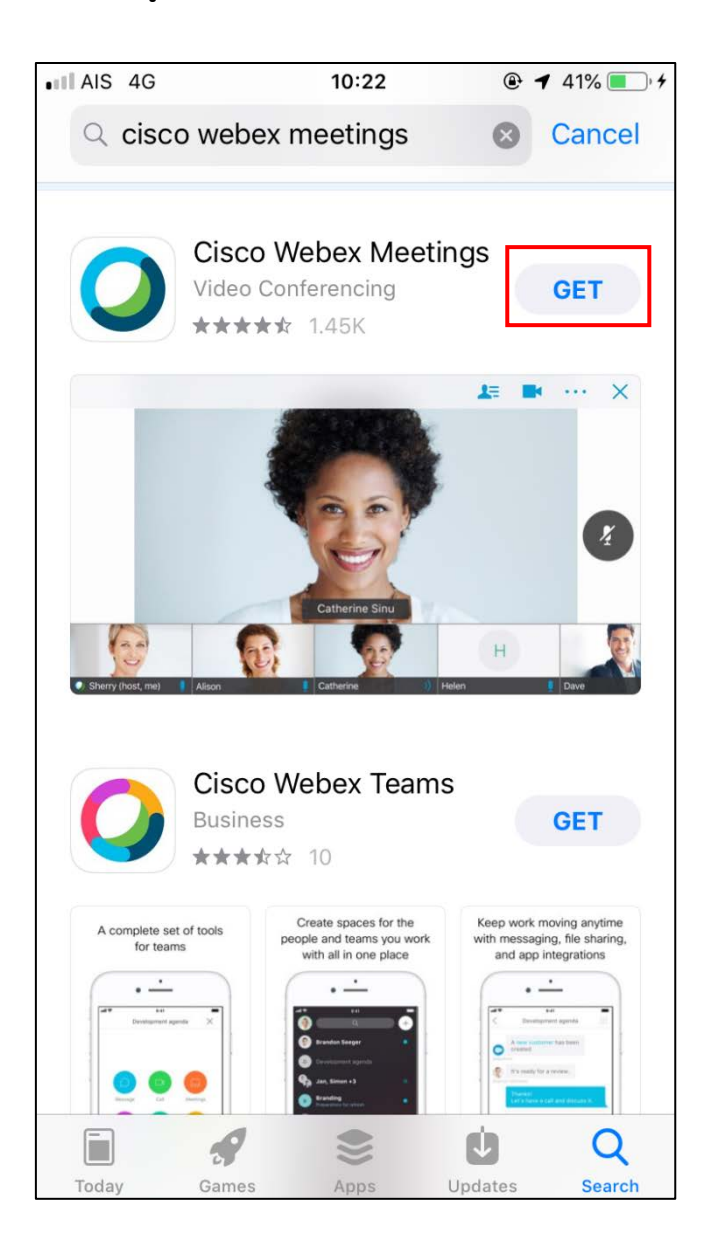

## 4.กด Install

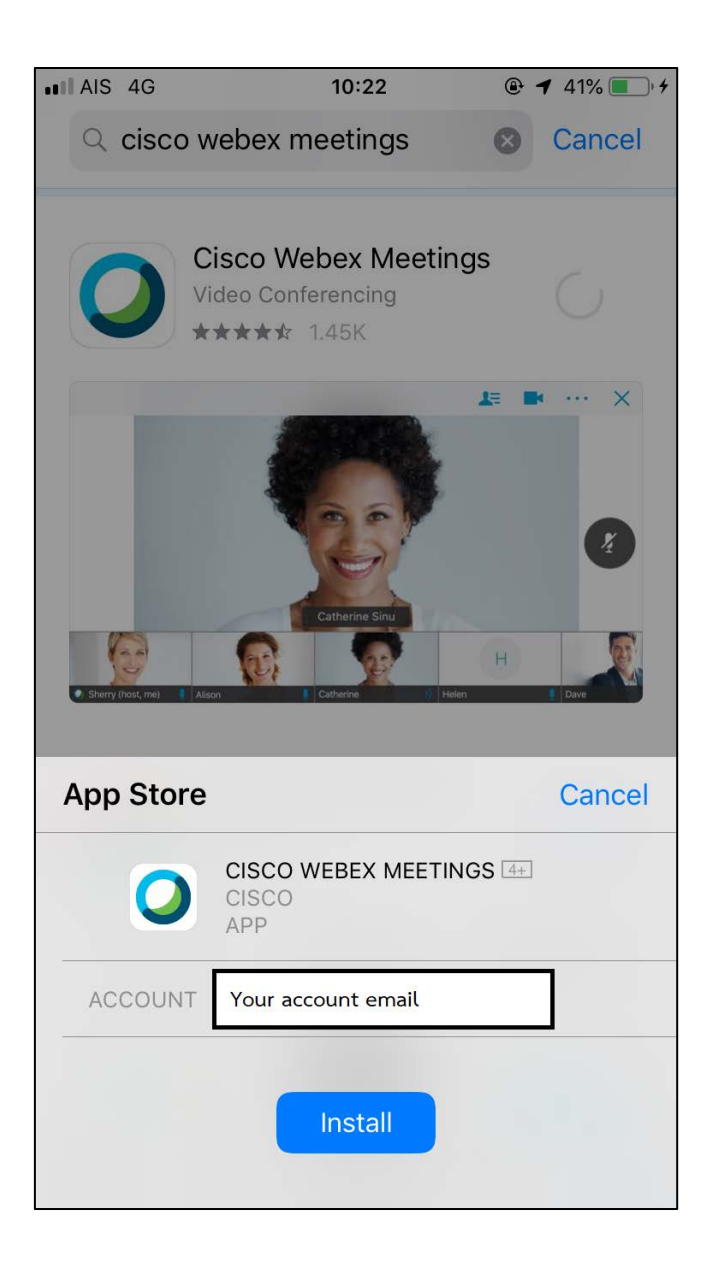

## 5.ใส่ password และกด Sign in

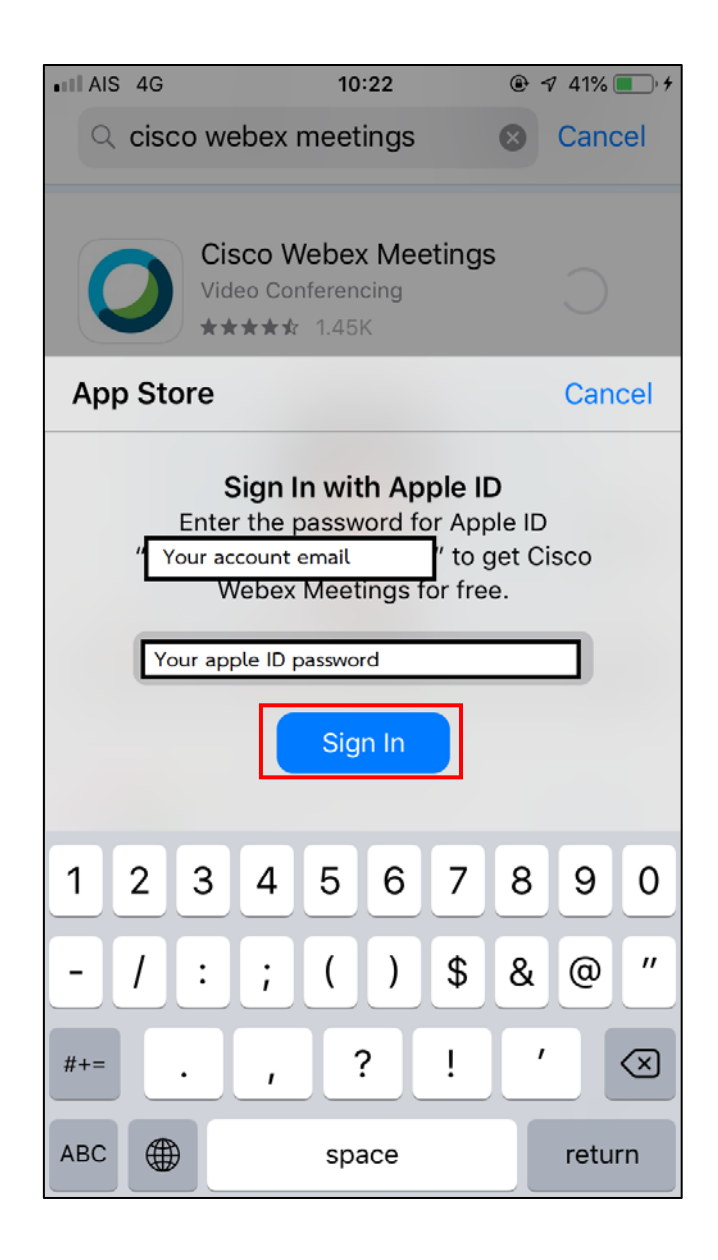

6.เมื่อ Install แล้ว กด Open

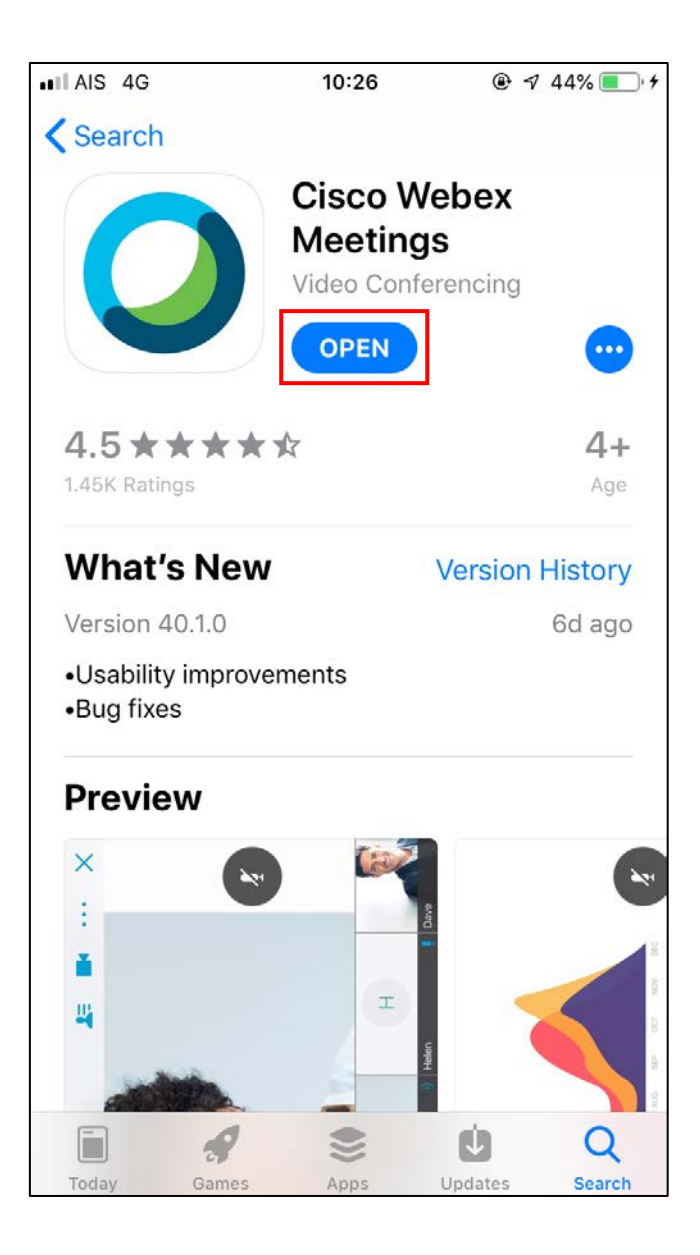

7.เมื่อ Open แล้วจะได้หน้าจอดังรูป และ กด I Accept และกด Join Meeting

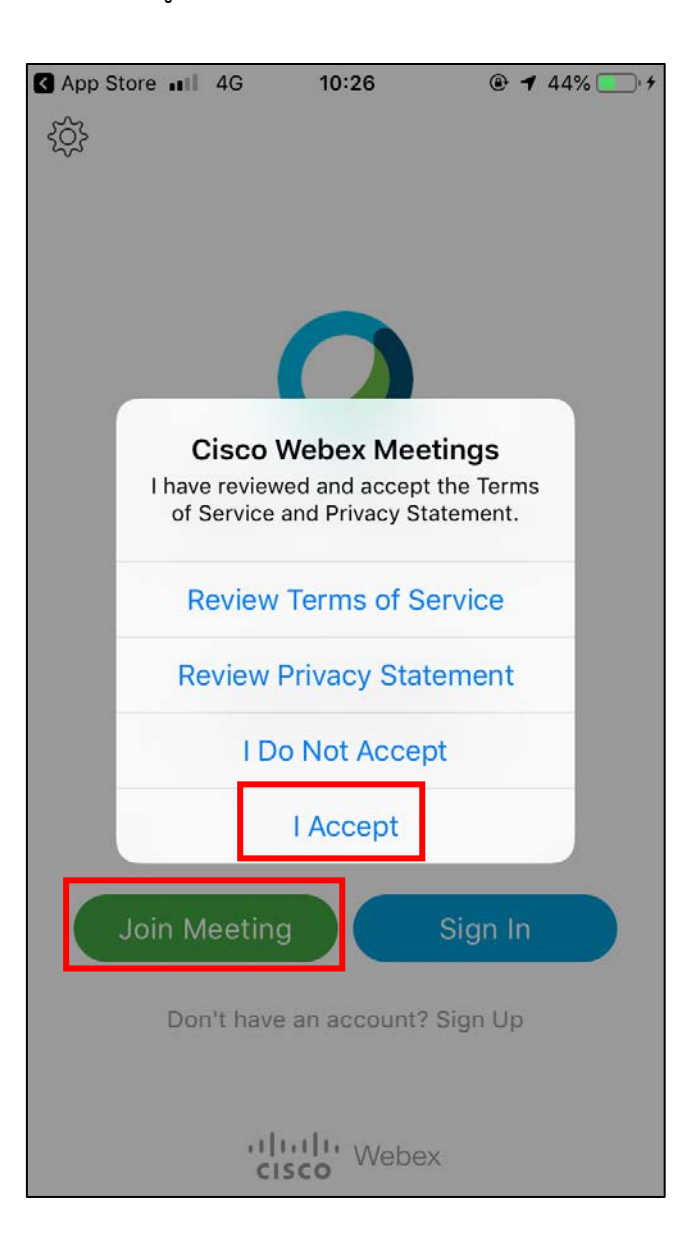

8.เมื่อกด JOIN MEETING แล้วจะได้หน้าจอดังรูป ให้กรอก Your Name , Email address และ Meeting number ของท่าน และกดปุ่ม JOIN

| App Store                   | 4G          | 10:27      |           | 🕑 44% 🔳 | )• + |
|-----------------------------|-------------|------------|-----------|---------|------|
| Cancel                      | Joii        | n Meetir   | ng        | Join    |      |
|                             |             |            |           |         |      |
| Meeting Numb                | er          |            |           | 8       |      |
| If you are invit<br>the URL | ted to a Pe | rsonal Roo | m, you ca | n enter |      |
| company.web                 | ex.com/me   | et/usernar | ne        |         |      |
| Test                        |             |            |           |         |      |
| Test@ <u>ttt</u> .com       |             |            |           |         |      |
|                             |             |            |           |         |      |
|                             |             |            |           |         |      |
|                             |             |            |           |         |      |
|                             |             |            |           |         |      |
| qwertyuiop                  |             |            |           |         |      |
| as                          | d f         | gł         | n j       | k I     |      |
| ΰZ                          | хс          | v k        | o n       | m 🗷     | 3    |
| 123                         | •           | 1          | .com      | return  |      |

9.ใส่ password และกด ok

| Enter the mee | ting password: |
|---------------|----------------|
| Cancel        | OK             |

10.โปรแกรมต้องการการอนุญาตการเข้าถึง กด OK

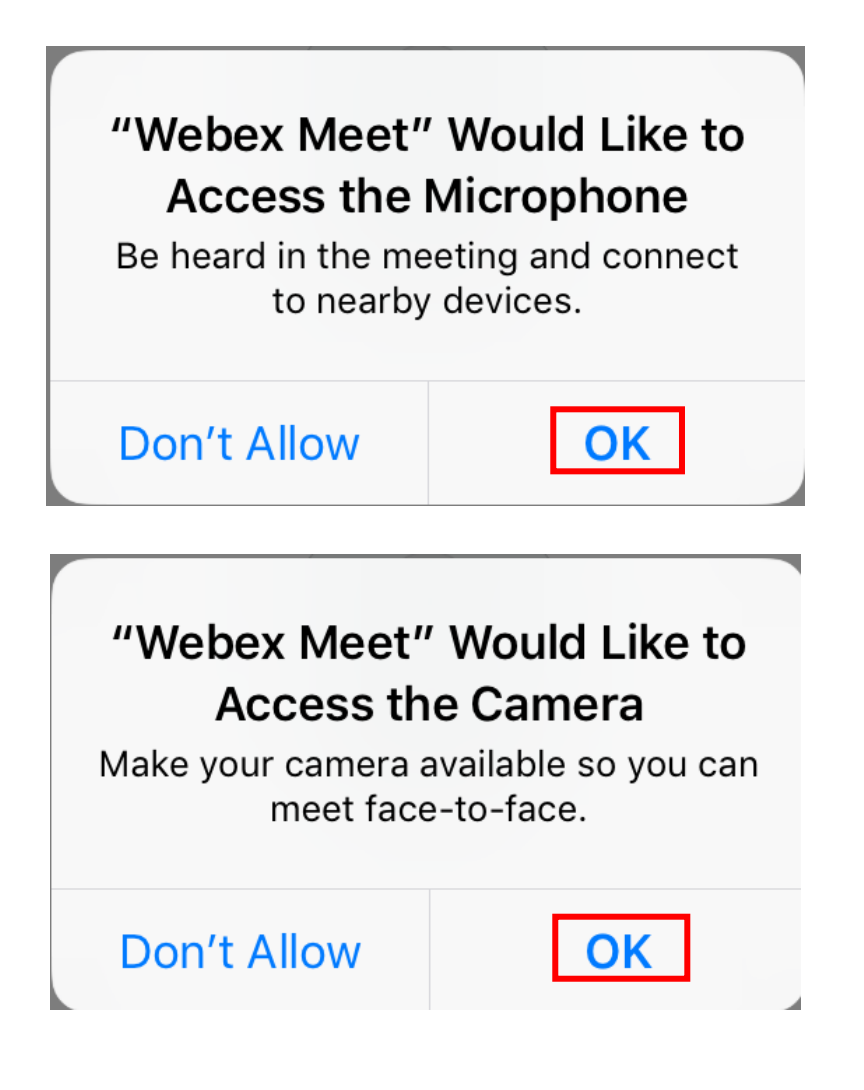

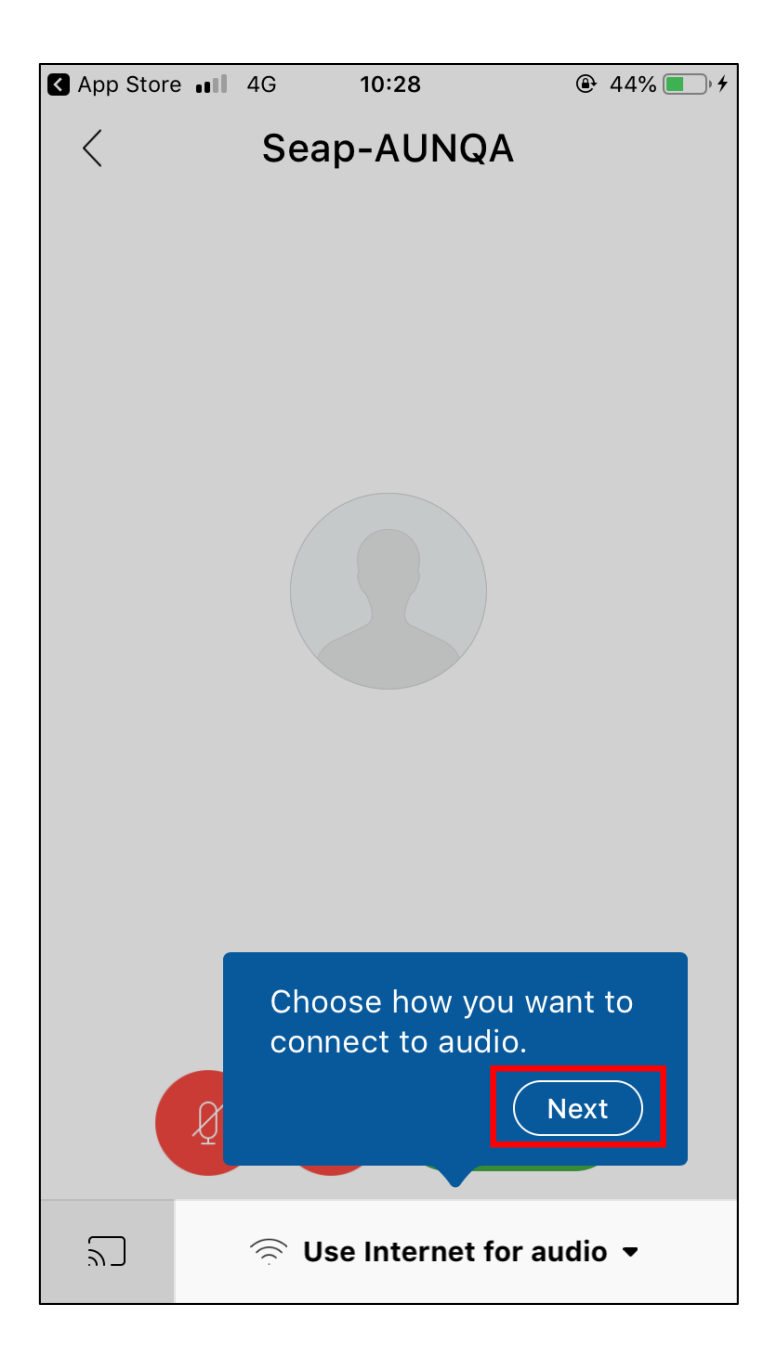

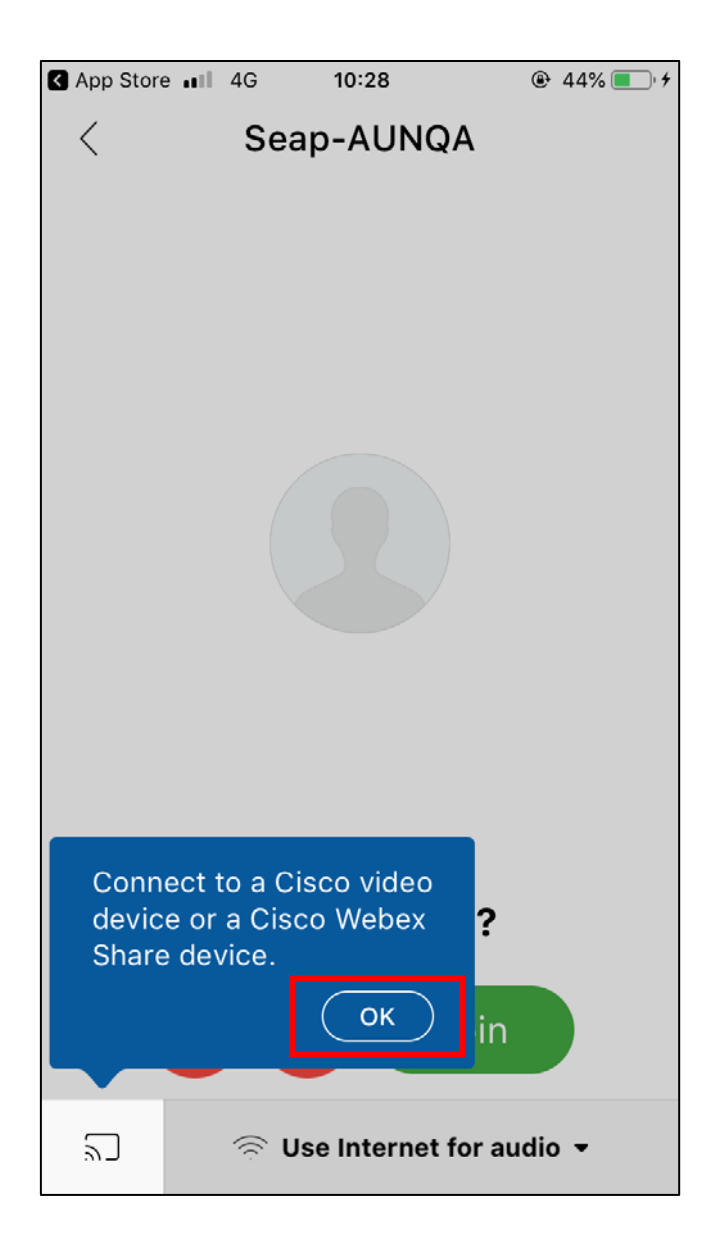

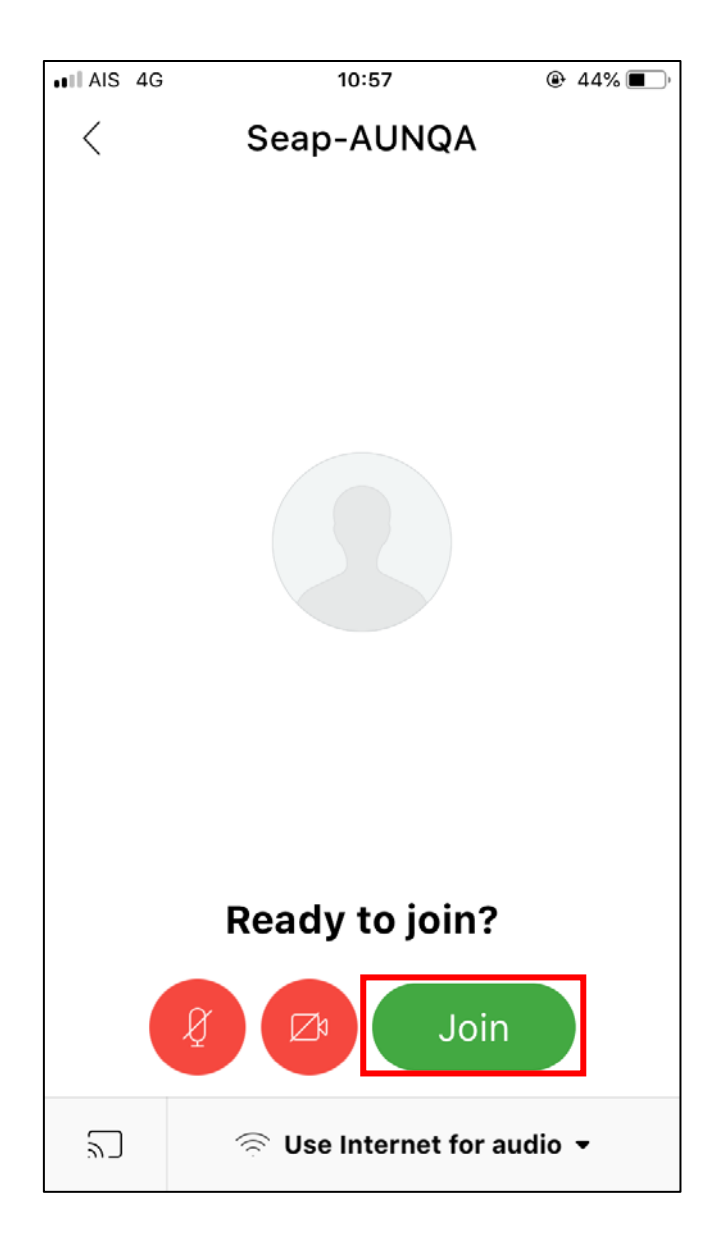

14.กด JOIN แล้วจะได้หน้าจอดังรูป

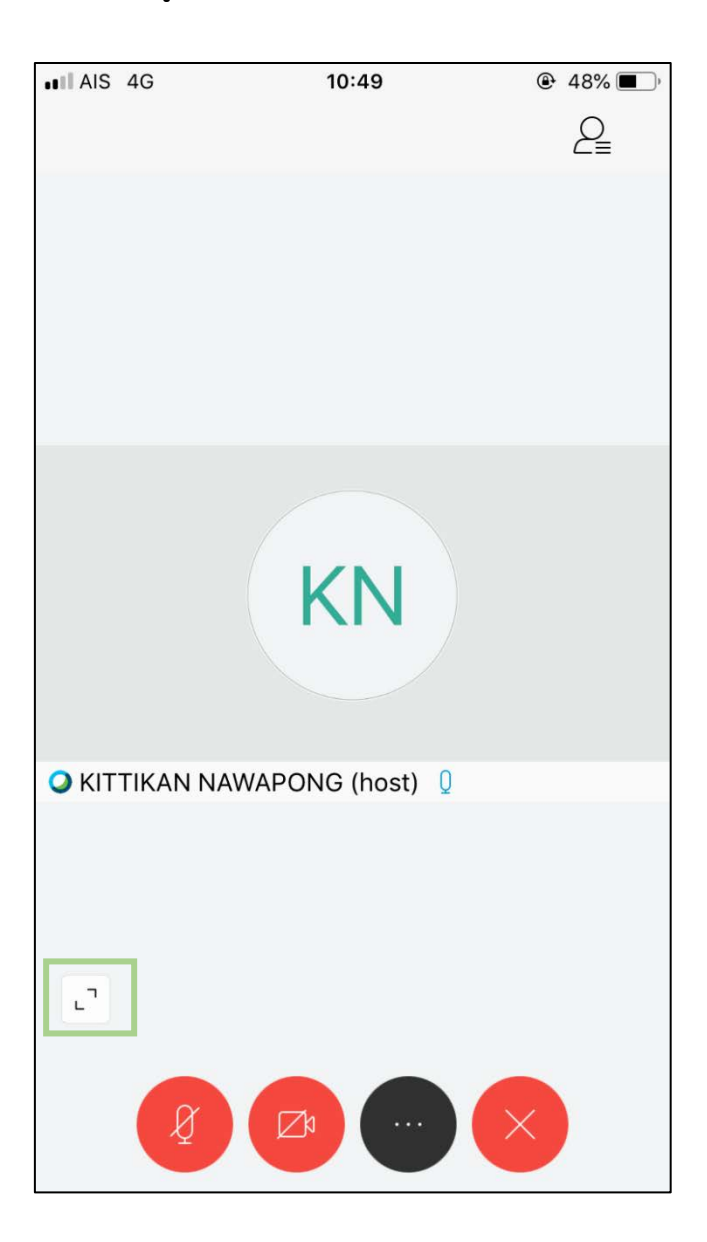

หากปุ่มกล้องหรือไมค์เป็น <mark>สีแดง</mark> หมายถึงกล้องหรือไมค์ปิดอยู่ หากต้องการเปิดกล้องหรือไมค์ให้ กดที่ปุ่มที่ต้องการ หากกดปุ่มเปิดกล้องจะได้หน้าจอดังรูป (หน้าถัดไป) และกด Start my video เพื่อเป็นการเปิดกล้อง หากไม่เห็นหน้าจอที่เปิดกล้องของตัวท่านเองให้กดปุ่ม ขยายหน้าจอ (กรอบ สีเชียว)

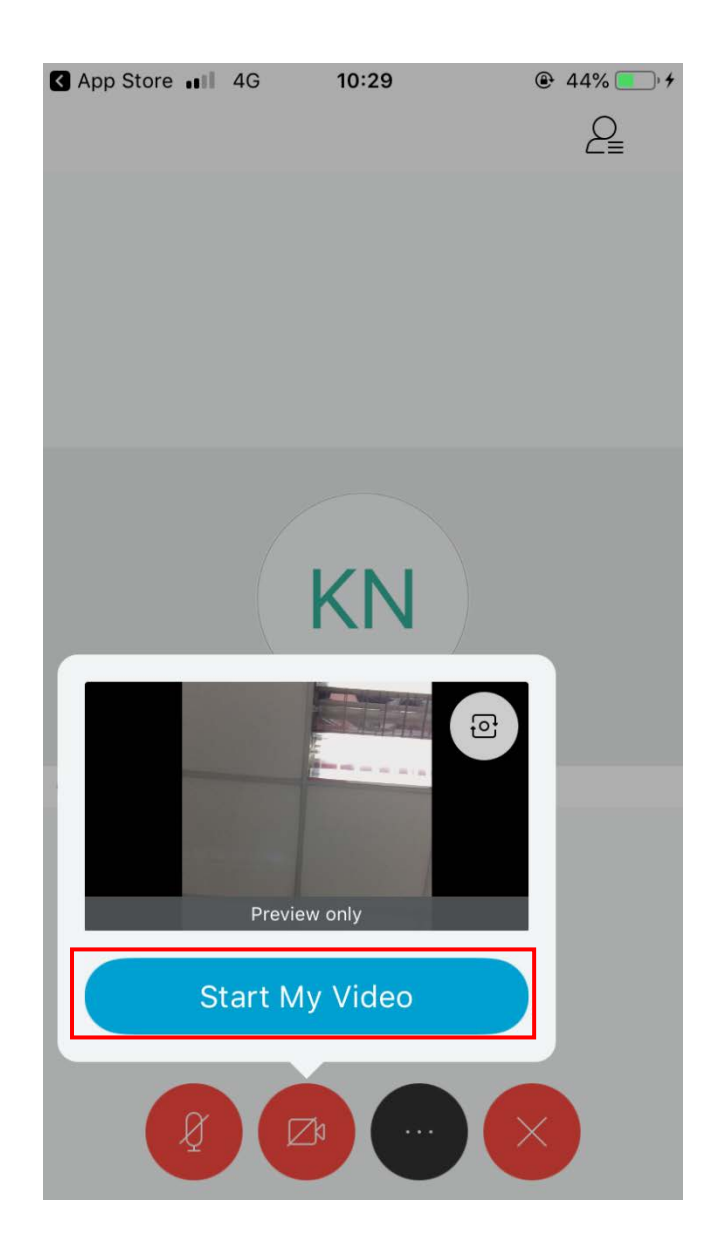

หากต้องการออกจากห้องกดปุ่ม X และกด Leave Meeting และสามารถปิดโปรแกรมได้เลย หมายเหตุ – หากออกจากห้องแล้วแต่ต้องการเข้าไปในห้องอีกครั้งให้ทำขั้นตอนที่ 9-11 อีกครั้ง